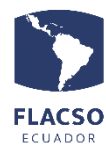

Admisión Pagos en línea POSTULACIÓN – PLANIFICACIÓN Y TIC

## Guía para pagar admisión en línea

Ingresar con su usuario y contraseña a postulación https://flacso.edu.ec/espflax, luego seleccione el botón [ 3 Pago] que se desplegará en la parte superior izquierda de su pantalla

3 Pago

En pantalla se desplegará los datos del postulante, información de canales de pago

| ES 2021 - 2022<br>DEPARTAMENTO DE SOCIOLOGÍA Y ESTUDIOS DE GÉNERO<br>ESPECIALIZACIÓN EN MIGRACIÓN, DESARROLLO Y DERECHOS HUMANOS<br>WILLIAM CONLAGO<br>INTERESADO | 0 |  |
|----------------------------------------------------------------------------------------------------|---|--|
| * SELECCIONE FORMA DE PAGO DE ADMISIÓN *                                                                                                    |   |  |
| DETALLE VALOR PAGAR *FORMA PAGO* A PAGAR ADMISIÓN 30.00 Seleccione forma de pago                                                                                  |   |  |

En pantalla se desplegará el valor de admisión, y debe seleccionar la forma de pago

Seleccione forma de pago Seleccione forma de pago [Efectivo] Transferencia [Efectivo] Depósito [Tarjeta de crédito]

## Verificación de datos y selección del tipo de pago.

En la parte inferior de los datos personales se podrá visualizar el resumen de lo solicitado para verificar lo seleccionado cómo se indica a continuación

1. Valor de admisión

|     |          | ADMISIÓN     |       |           |
|-----|----------|--------------|-------|-----------|
| Nro | Tipo     | Fecha Venci. | Valor | Estado    |
| 1   | Admisión | 20/oct/2020  | 30.00 | Pendiente |

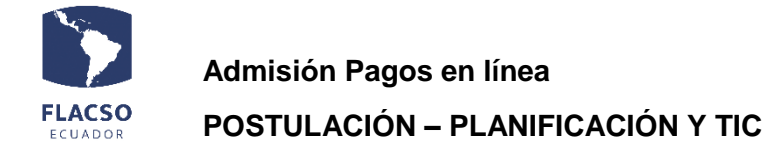

2. En caso de seleccionar la forma de pago [Efectivo] o [Depósito] debe cargar el comprobante de pago en un archivo con formato PDF

| TOTAL A                                  | ADMISIÓN \$ 30.00 (INICIADO)    |  |  |  |
|------------------------------------------|---------------------------------|--|--|--|
| Forma                                    | a pago [Efectivo] Transferencia |  |  |  |
| + Cargar                                 | comprobante de pago (PDF)       |  |  |  |
|                                          |                                 |  |  |  |
| ● Factura datos estudiante ○ Otros datos |                                 |  |  |  |
| Nombres:                                 | WILLIAM                         |  |  |  |
| Apellido:                                | LLANNO                          |  |  |  |
| Identificación                           | 1751242668                      |  |  |  |
| Correo:                                  | admitido@flacso.edu.ec          |  |  |  |
| Dirección:                               | Direcci                         |  |  |  |
| Teléfono:                                | 122222222                       |  |  |  |

El sistema coloca por defecto los datos del postulante para la facturación, sin embargo, se puede cambiar estos datos para que la facturación pueda ser realizada a una persona diferente. Para ello, de clic en "Otros datos" e ingrese los datos correspondientes.

3. Para avanzar de clic en el botón **GUARDAR PAGO ADMISIÓN**, tomando en cuenta que todo lo seleccionado e ingresado no podrá ser cambiado libremente sino a través de una comunicación por escrito a fjvalverde@flacso.edu.ec

4. Si la información está completa y correcta de clic en el botón "ACEPTAR"

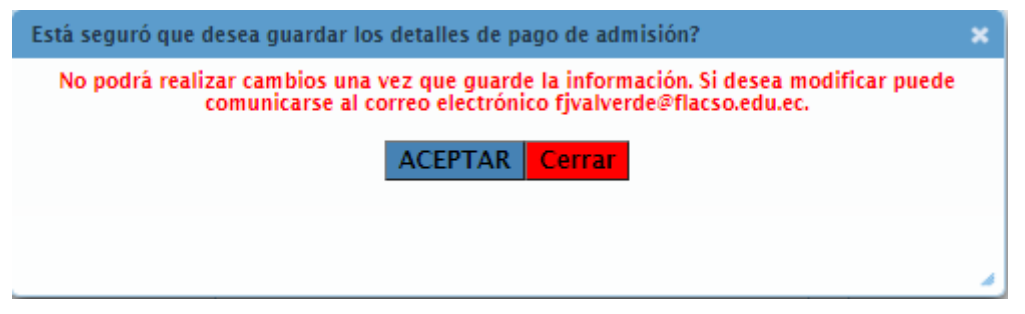

5. En caso de haber seleccionado la forma de pago [Tarjeta de crédito] de clic en el Icono de "Pago en línea" y continúe con este proceso.

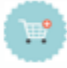